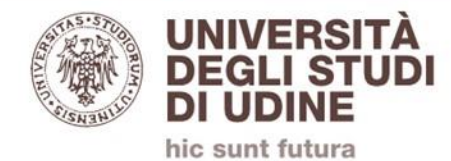

## **ICECREAM APP SCREEN RECORDER**

## ISTRUZIONI PER L'INSTALLAZIONE E L'USO DELLA VERSIONE PER WINDOWS

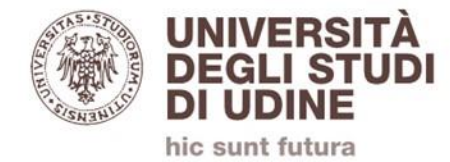

## CHI E' INTERESSATO A REGISTRARE LE PROPRIE LEZIONI ONLINE PER RENDERLE DISPONIBILI AGLI STUDENTI

## PUO' RICHIEDERE IL CODICE DI ATTIVAZIONE APRENDO UN TICKET ALL'INDIRIZZO

https://helpdesk.uniud.it

SCEGLIENDO LA CATEGORIA «DIDATTICA ONLINE (TEAMS)»

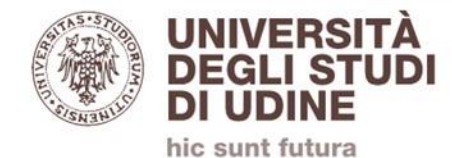

## IL CODICE RICEVUTO E' STRETTAMENTE PERSONALE ED E' FATTO DIVIETO DI DIVULGAZIONE DELLO STESSO

## IN CASO DI DIFFICOLTA' DURANTE L'INSTALLAZIONE, LA CONFIGURAZIONE O L'UTILIZZO SI PREGA DI FARE RIFERIMENTO AI PROPRI TECNICI DI DIPARTIMENTO

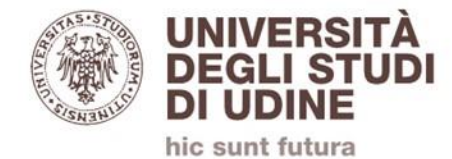

#### Scaricare la versione gratis del software "Screen Recorder" dal sito https://icecreamapps.com

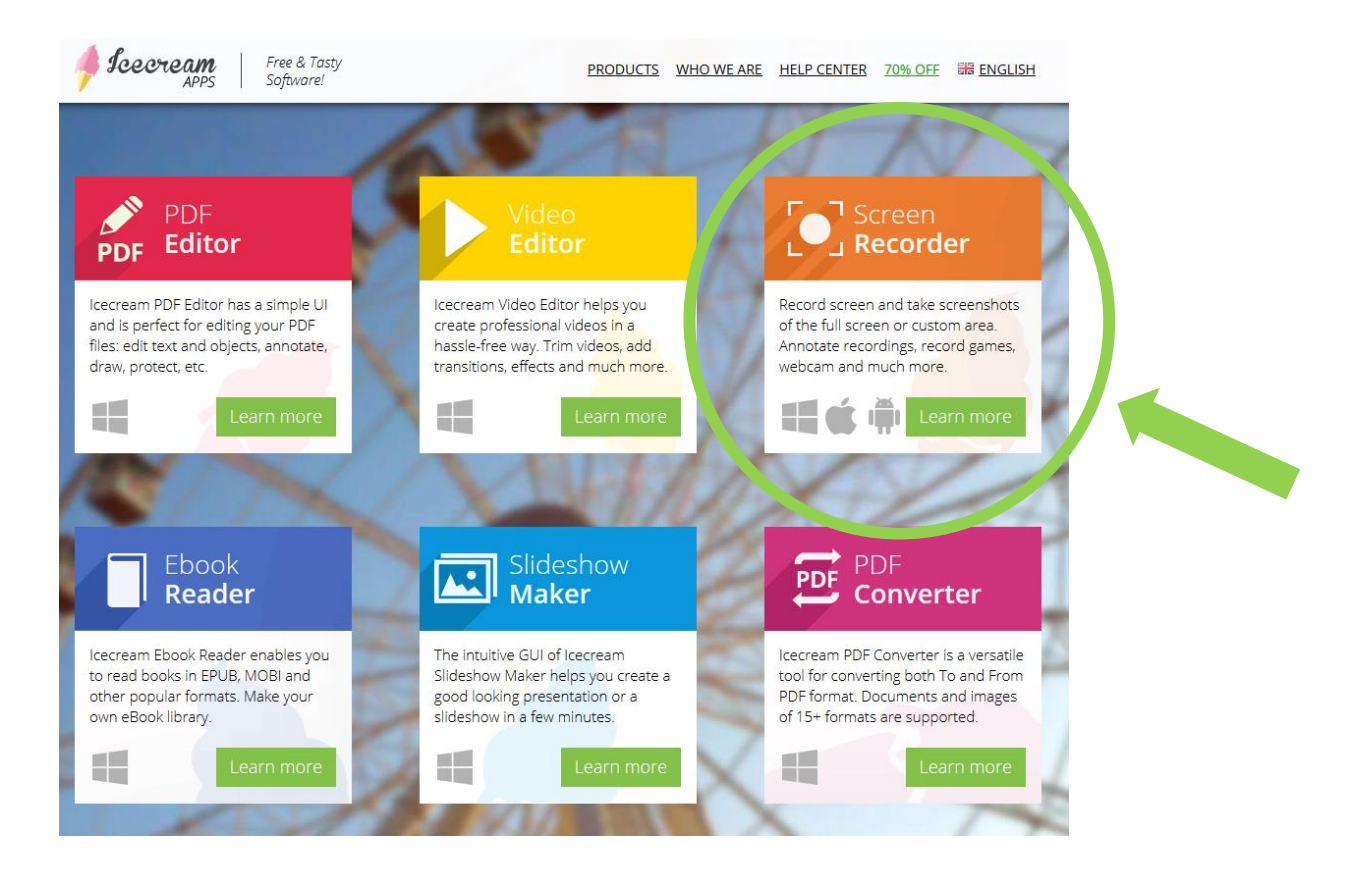

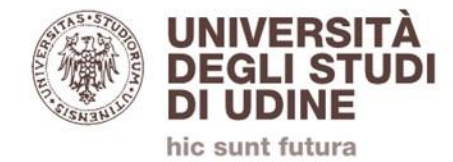

#### Una volta installato aprire il pannello "Impostazioni" o "Settings" in funzione della lingua del sistema operativo Queste impostazioni sono richieste solo al primo avvio.

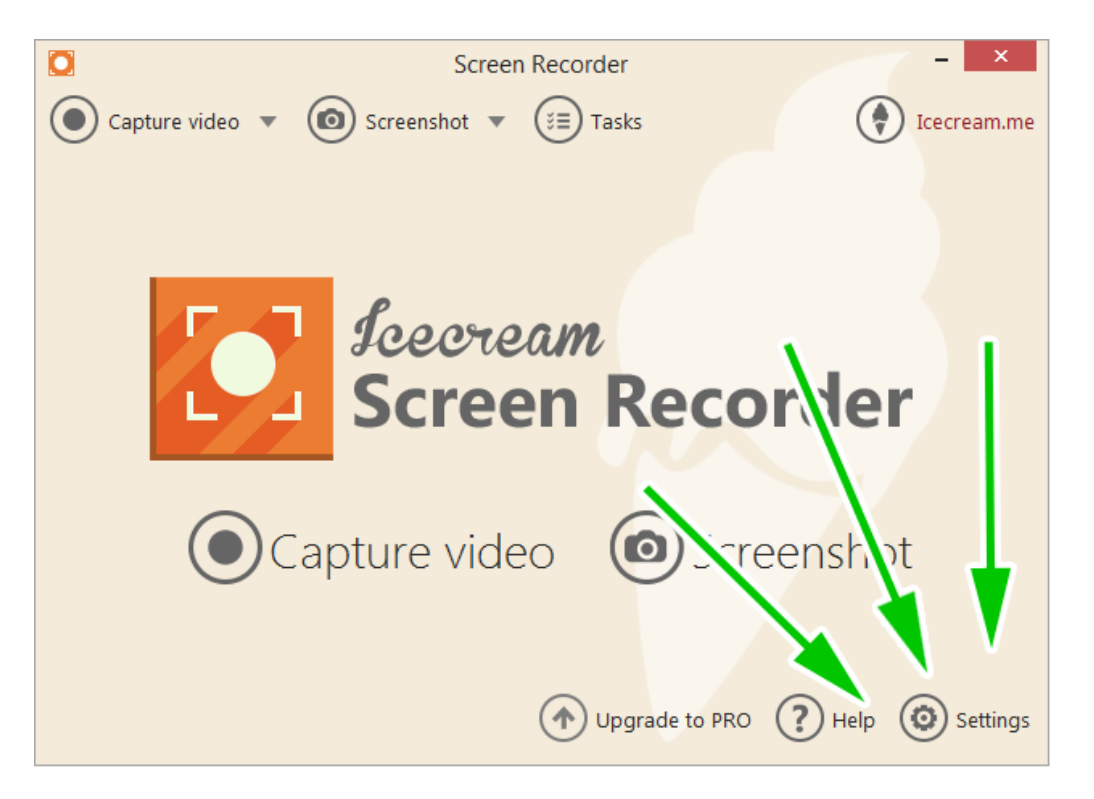

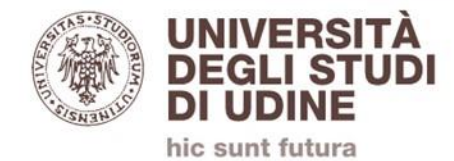

#### Cliccare sul tasto "Attiva la versione PRO"

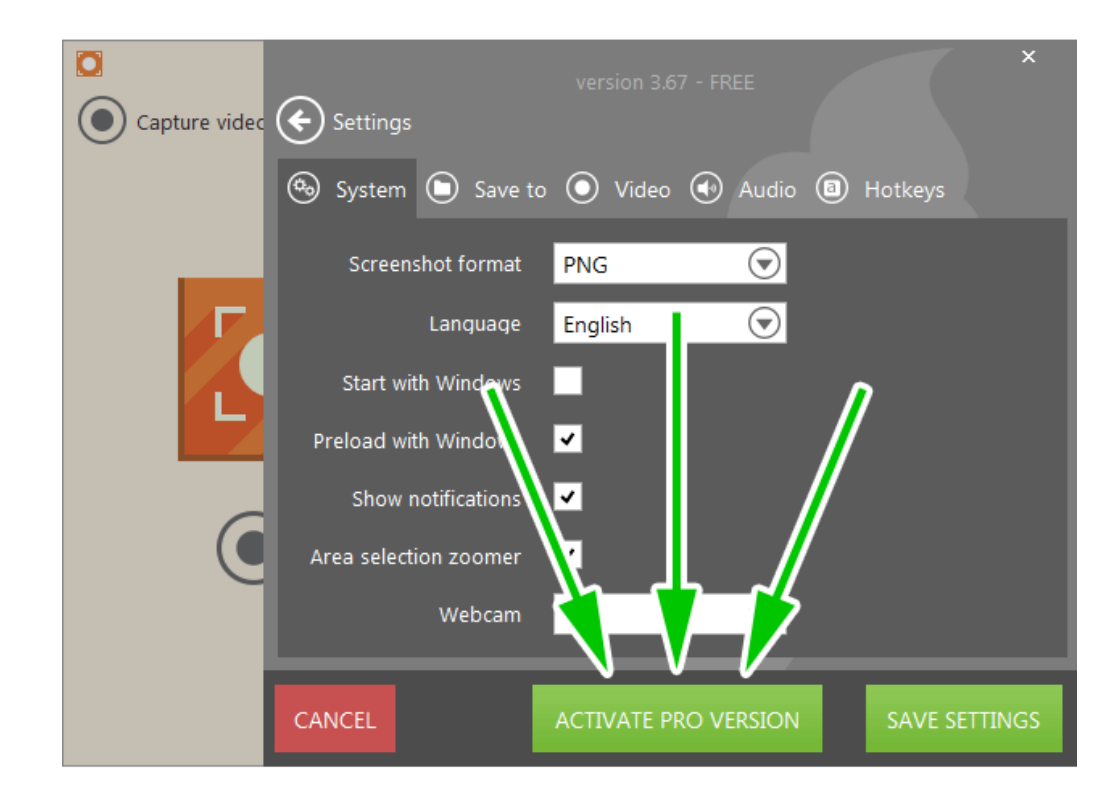

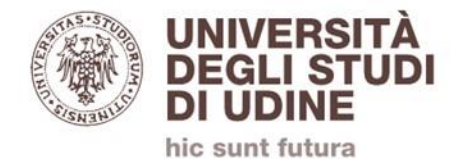

# Incollare il codice ricevuto e cliccare sul tasto "Attiva" (Activate)

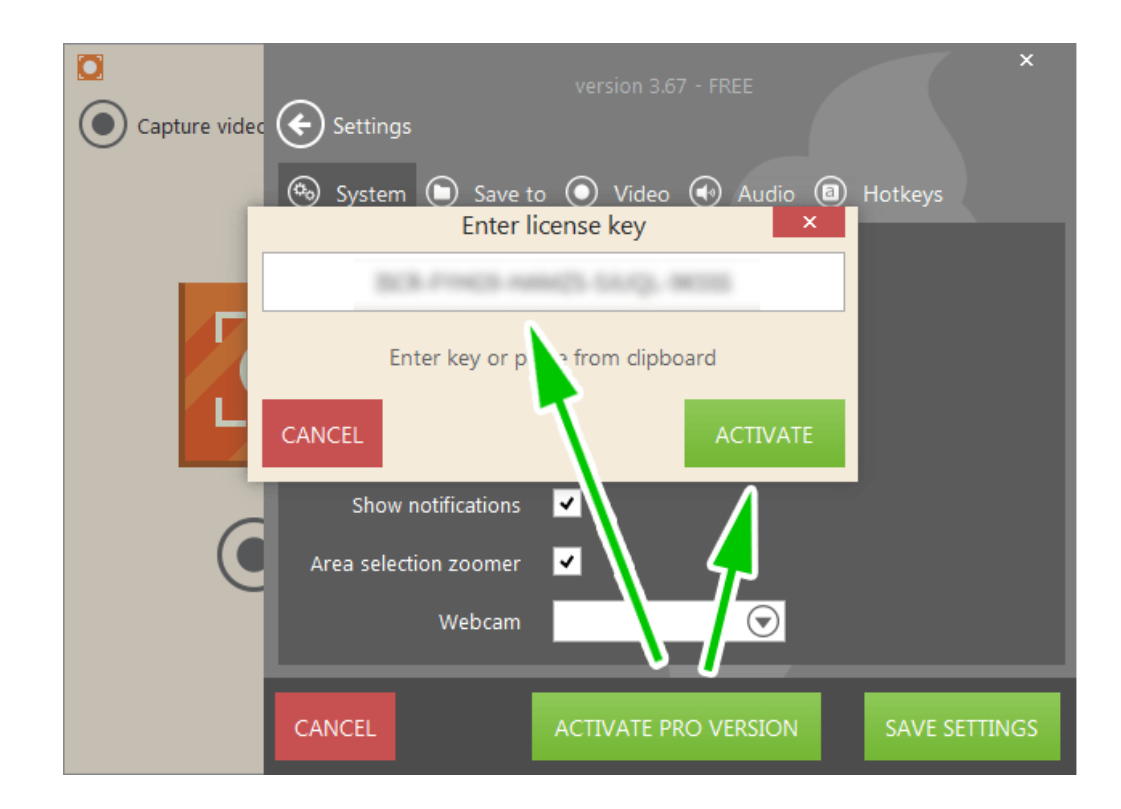

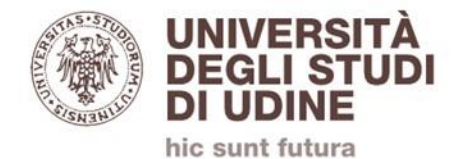

#### La licenza PRO è stata attivata

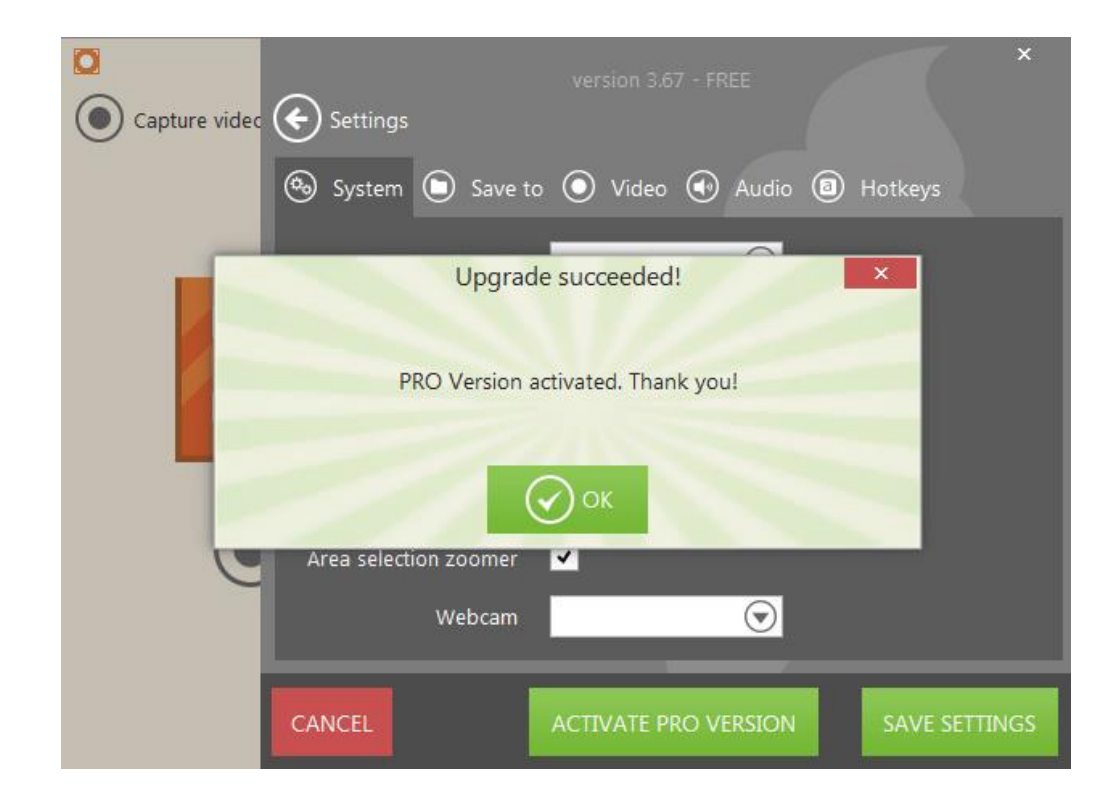

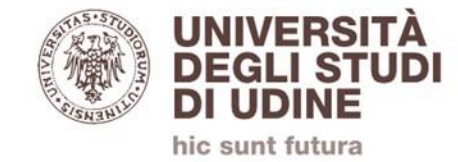

#### Nella scheda "Sistema" verificare che sia stata selezionata la webcam corretta e decidere se farlo avviare sempre all'avvio di Windows o meno.

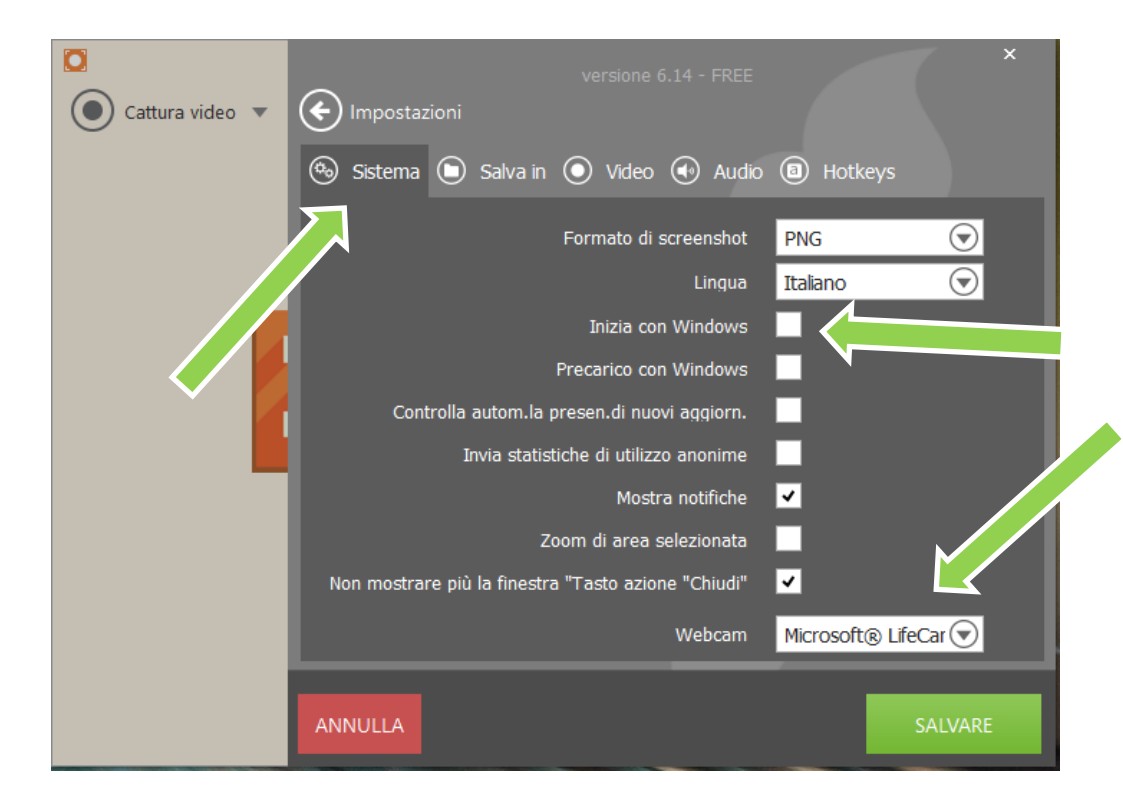

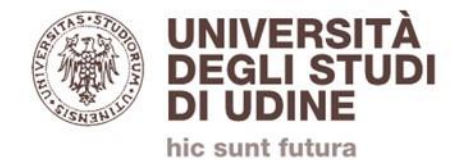

## Nella scheda "Salva in" scegliere dove salvare le registrazioni

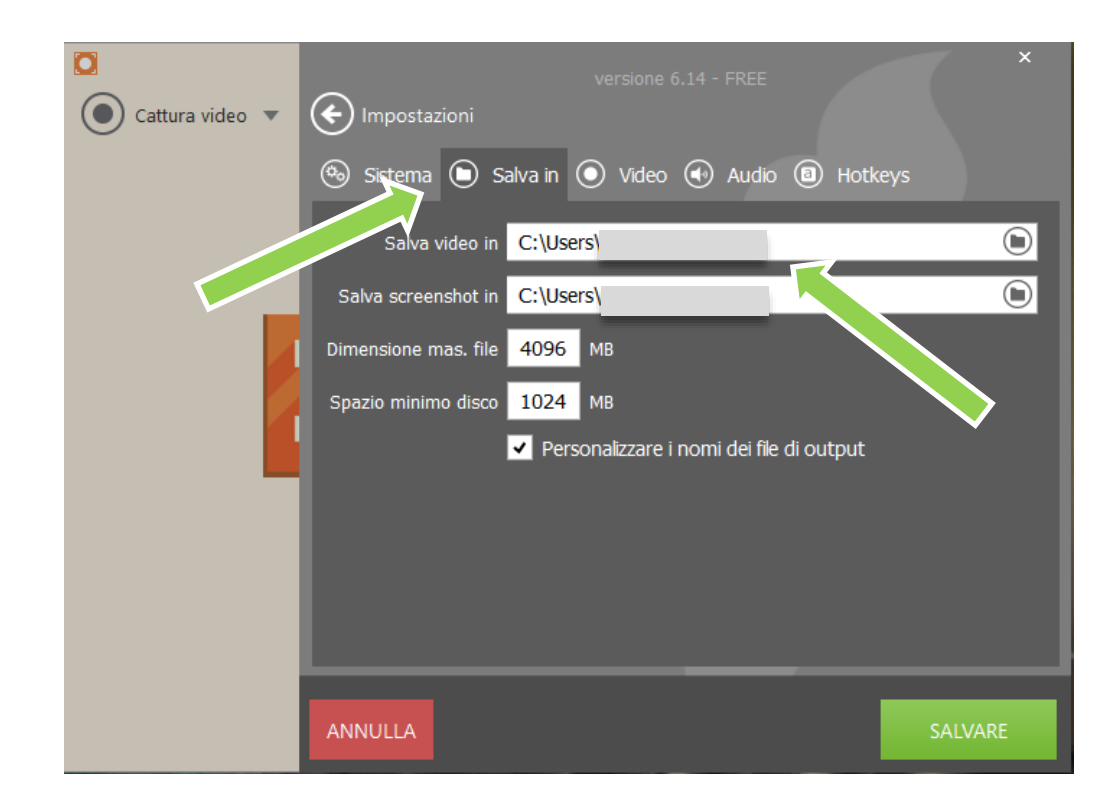

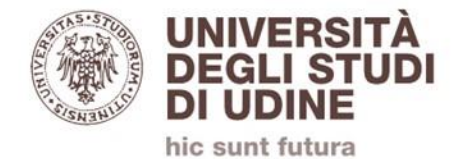

#### Nella scheda "Video" impostare come formato di salvataggio "MOV (H264)" qualità video "Bassa"

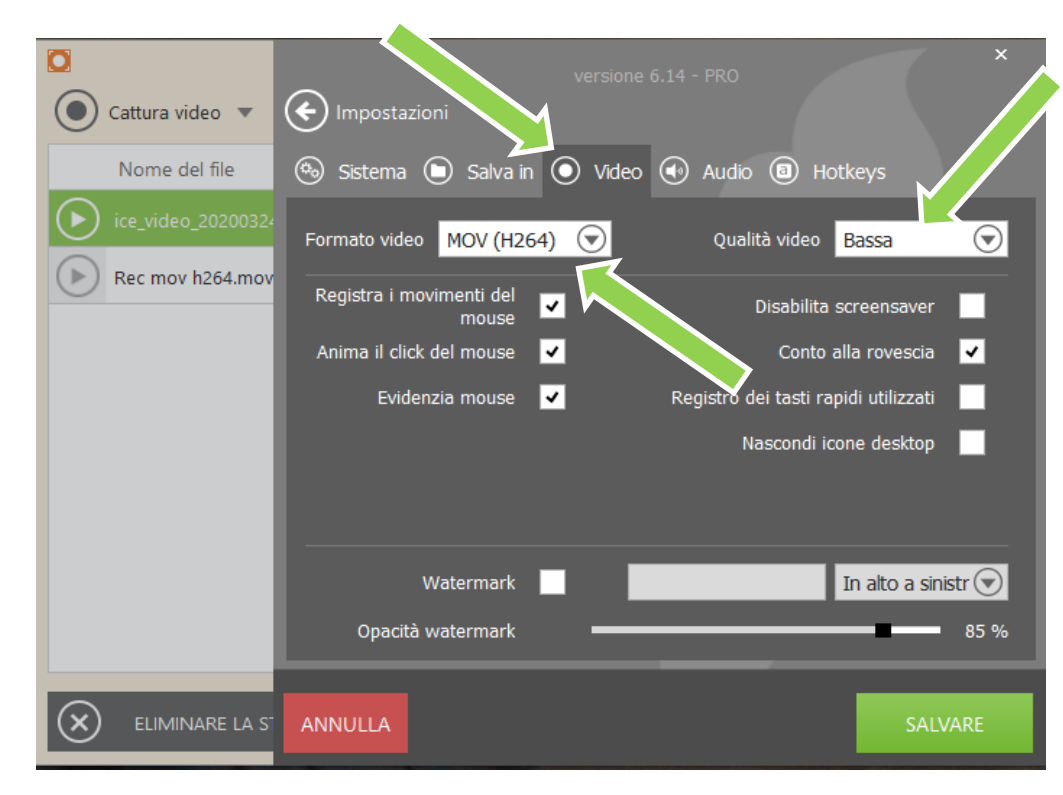

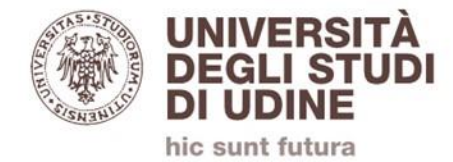

#### Nella scheda "Audio" selezionare il microfono e dispositivo audio utilizzati e spuntare le due caselle relative alla registrazione

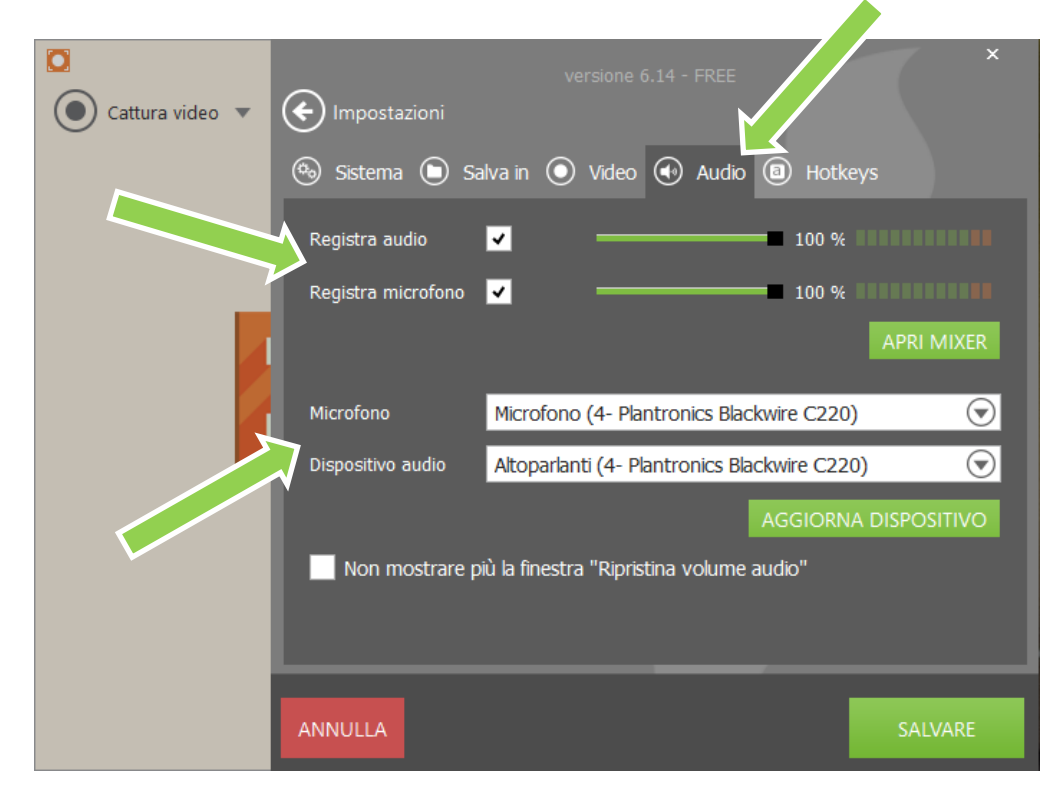

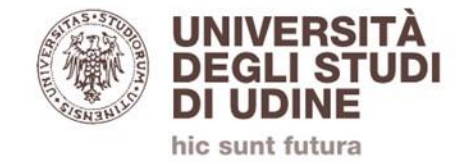

Nella scheda "Hotkeys" impostare o comunque copiare le scorciatoie da tastiera per il controllo del software di registrazione. Tipicamente per l'avvio della registrazione viene utilizzato il tasto F7 e per

interromperla F8.

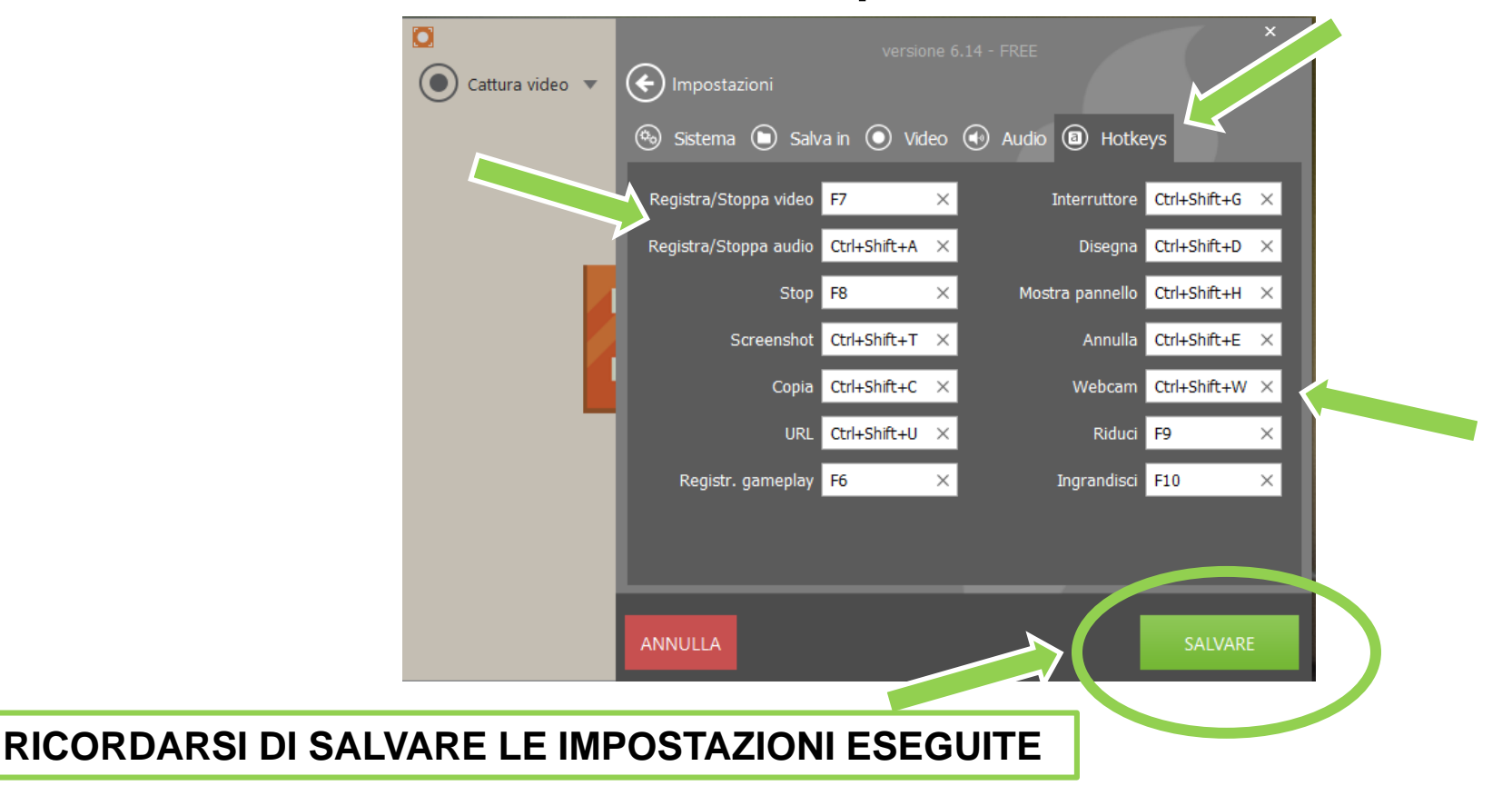

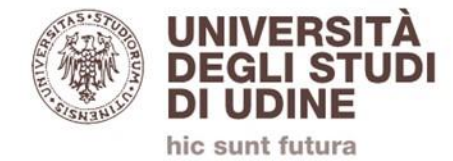

#### Per attivare la registrazione dello schermo premere dalla schermata inziale del software il comando "Cattura video"/"Schermo intero"

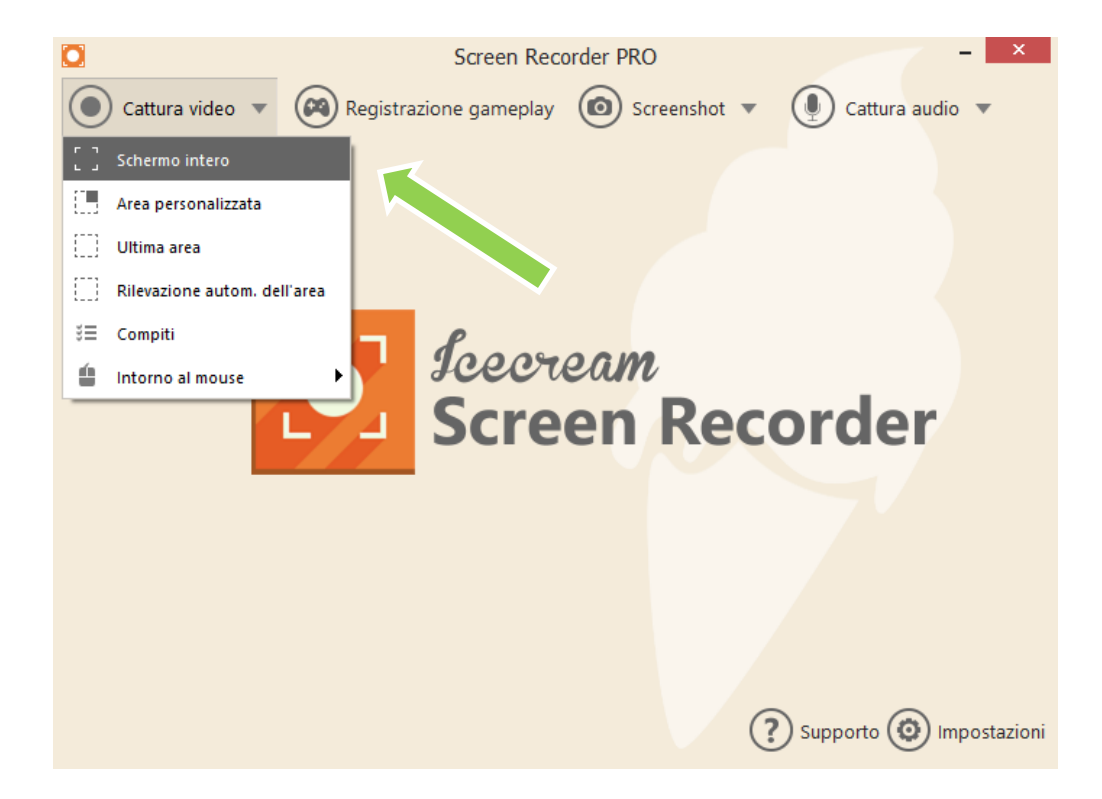

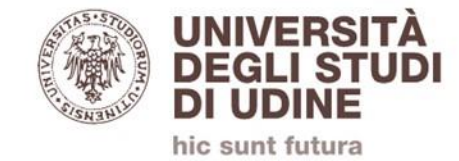

#### Per registrare separatamente dalle lezioni in videoconferenza, allora potete selezionare il simbolo della telecamera (o premere la scorciatoia da tastiera) per farla apparire in sovraimpressione e gestire anche la sua dimensione e posizione.

Minimizzare la finestra e far partire la registrazione tramite i tasti indicati nelle schermate precedenti

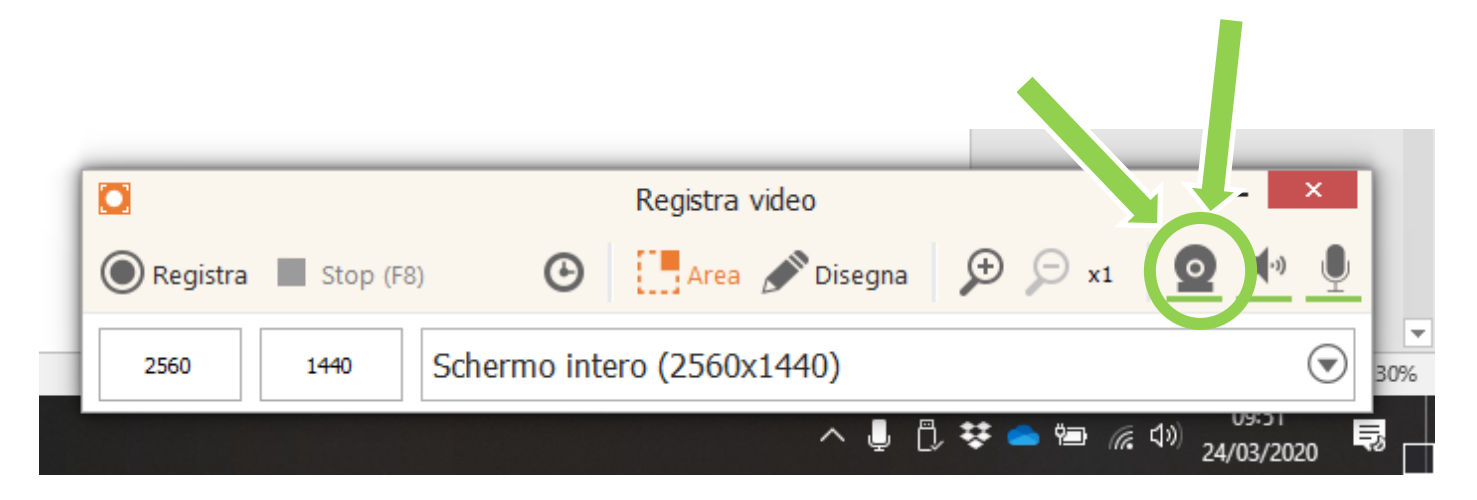

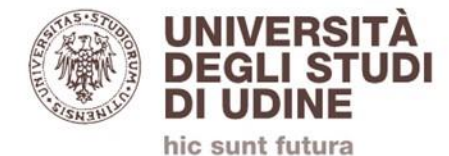

#### Al termine della lezione comparirà una finestra contenente le informazioni del file registrato. Tutte le registrazioni saranno disponibili nella cartella definita in fase di configurazione

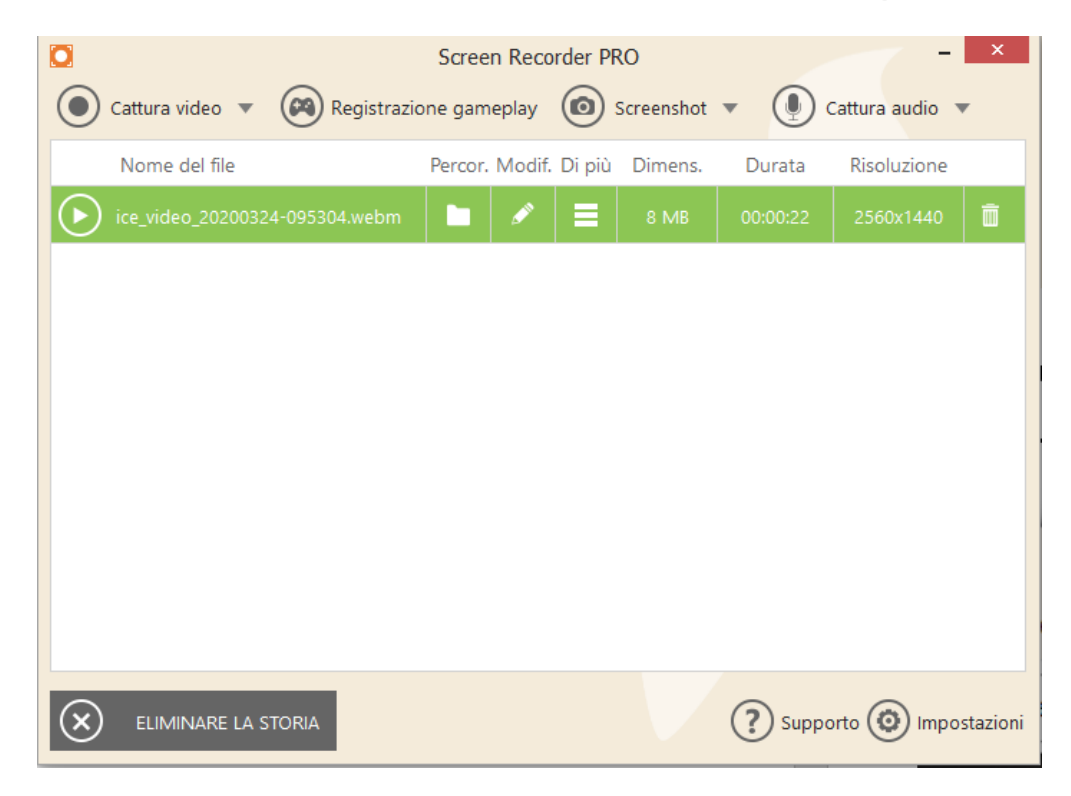

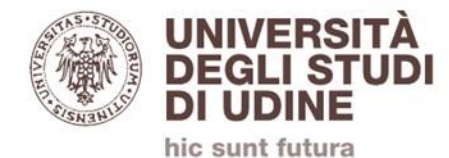

### **ADDENDUM**

### **COME CARICARE I VIDEO SU TEAMS**

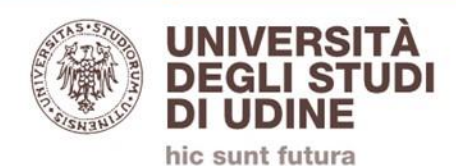

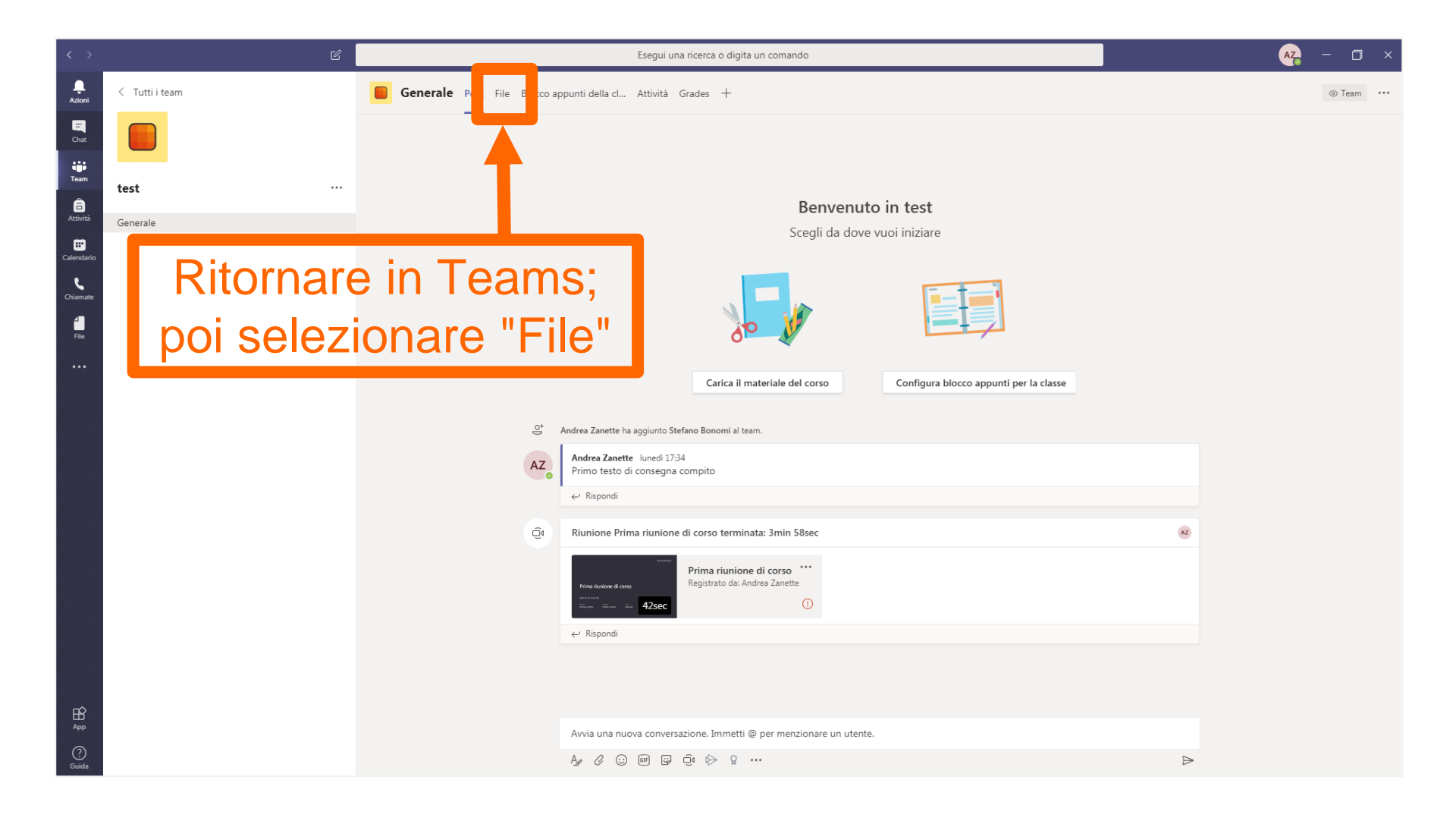

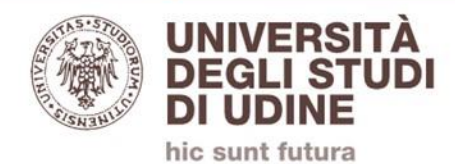

| < >                  |                | ď     | Esegui una ricerca o digita un comando                                                               | мана на кака на кака на кака на кака на кака на кака на кака на кака на кака на кака на кака на кака на кака н |
|----------------------|----------------|-------|----------------------------------------------------------------------------------------------------|----------------------------------------------------------------------------------------------------|
| . <b>L</b><br>Azioni | < Tutti i team |       | Generale Post File Blocco appunti della cl Attività Grades +                                         | ٤ <sup>3</sup>                                                                                                 |
| E<br>Chat            |                |       | + Nuovo 🗸 Carica 🕑 Copia collegamento 🛓 Download 🕂 Aggiungi archiviazione cloud 🖬 Apri in SharePoint | ≡ Tutti i documenti ∨                                                                                          |
| Team                 | test           |       | General                                                                                              |                                                                                                    |
| Attività             | Generale       |       | Nome  Data/ora modifica  Address Zenatte                                                             |                                                                                                    |
| E Calendario         |                |       | Materiale del so Andrea Zahette                                                                      |                                                                                                    |
| Chiamate             |                |       |                                                                                                    |                                                                                                    |
| File                 |                | Selez | ionare "Carica"                                                                                      |                                                                                                    |
|                      |                |       |                                                                                                    |                                                                                                    |
|                      |                |       |                                                                                                    |                                                                                                    |
|                      |                |       |                                                                                                    |                                                                                                    |
|                      |                |       |                                                                                                    |                                                                                                    |
|                      |                |       |                                                                                                    |                                                                                                    |
|                      |                |       |                                                                                                    |                                                                                                    |
|                      |                |       |                                                                                                    |                                                                                                    |
|                      |                |       |                                                                                                    |                                                                                                    |
|                      |                |       |                                                                                                    |                                                                                                    |
|                      |                |       |                                                                                                    |                                                                                                    |
|                      |                |       |                                                                                                    |                                                                                                    |
| ß                    |                |       |                                                                                                    |                                                                                                    |
| App                  |                |       |                                                                                                    |                                                                                                    |
| Guida                |                |       |                                                                                                    |                                                                                                    |

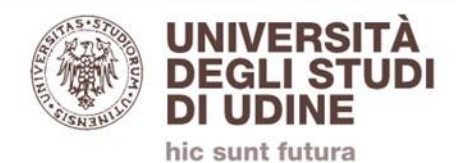

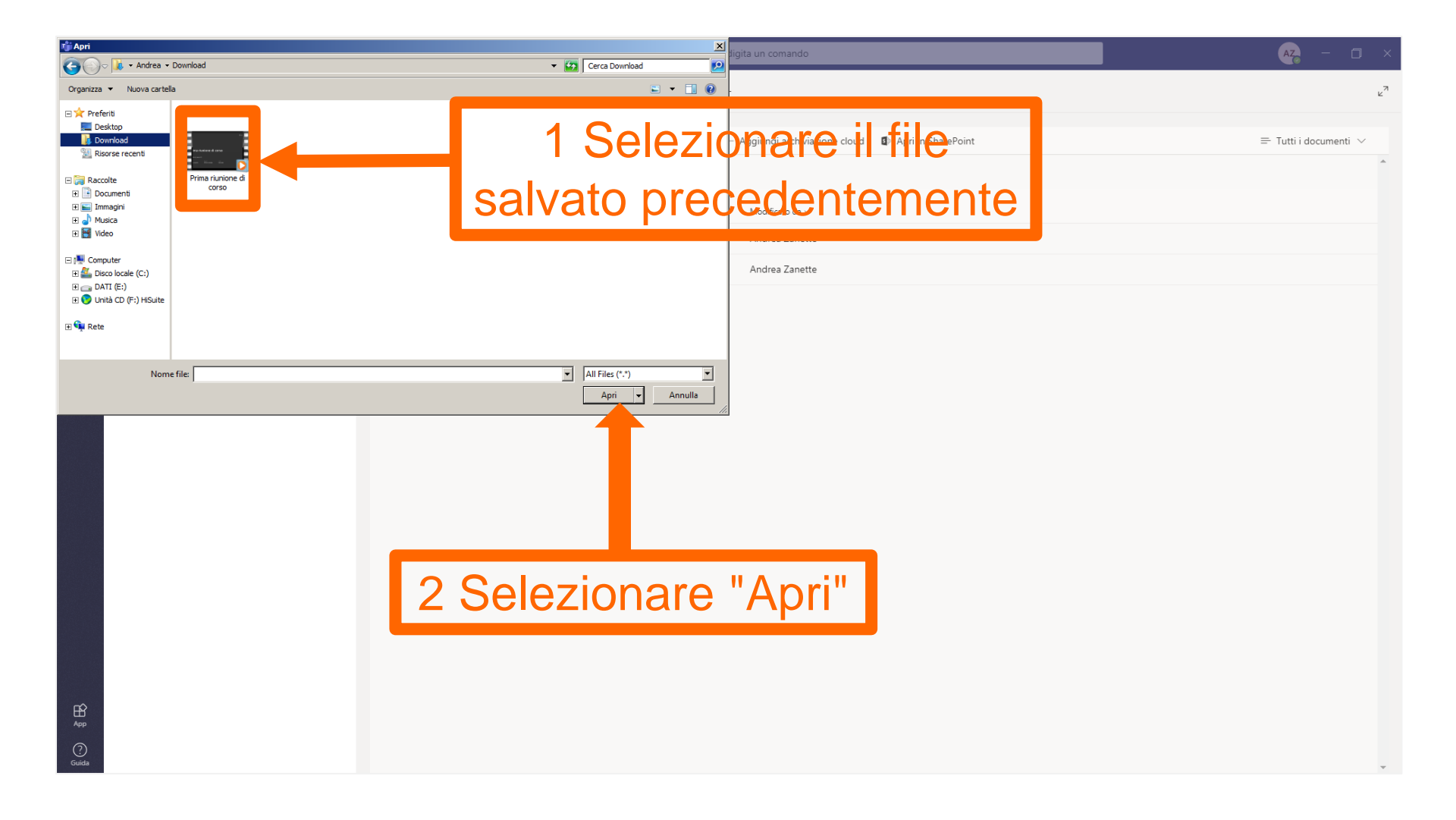

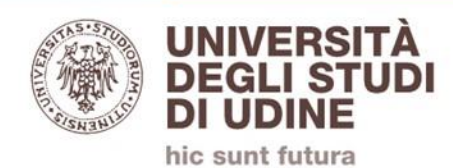

| < >                  | Ľ              | Esegui una ricerca o digita un comando                                                                 | AZ – 🗆 ×              |
|----------------------|----------------|----------------------------------------------------------------------------------------------------|-----------------------|
| . <b>Ļ</b><br>Azioni | < Tutti i team | Generale Post File Blocco appunti della cl Attività Grades +                                           | ٤ <sup>٦</sup>        |
| <b>E</b><br>Chat     |                | + Nuovo 🗸 🏹 Carica 🐵 Copia collegamento 🛓 Download + Aggiungi archiviazione cloud 🔹 Apri in SharePoint | = Tutti i documenti 🗸 |
| Team                 | test           | General                                                                                                | *                     |
| Attività             | Generale       | Nome ∨ Data/ora modifica ↓ ∨ Modificato da ∨                                                           |                       |
| Calendario           |                | Prima riunione di corso.mp4 Pochi secondi fa                                                           | caricato              |
| Chiamate             |                |                                                                                                    | Jancalo               |
| File                 |                |                                                                                                    |                       |
|                      |                |                                                                                                    |                       |
|                      |                |                                                                                                    |                       |
|                      |                |                                                                                                    |                       |
|                      |                |                                                                                                    |                       |
|                      |                |                                                                                                    |                       |
|                      |                |                                                                                                    |                       |
|                      |                |                                                                                                    |                       |
|                      |                |                                                                                                    |                       |
|                      |                |                                                                                                    |                       |
| (?)<br>Guida         |                |                                                                                                    | -                     |